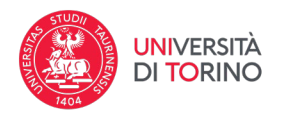

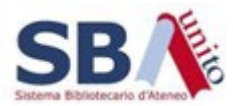

## Come si passa al catalogo UniTO

La Digital Library Unito consente di richiamare il record del catalogo corrispondente a un'opera per visualizzare quale biblioteca lo possiede (se è presente l'identificativo). Per farlo:

- Cliccare sul link in corrispondenza della voce "Identificativo" nella pagina di dettaglio dell'opera, copiare in memoria il link al catalogo che può essere incollato in un browser per aprire la relativa pagina del catalogo (1)
- Cliccare con il pulsante destro del mouse sull'identificativo e scegliere di aprire il link un'altra scheda (2)
- Oppure cliccare direttamente sul link identificativo (opzione al momento non attiva)

| ۷            | Oigital Library - Università di To | × 🚳 Digital Library - Università di To × +               |                           |                  |                                         | $\sim$                               | -               | ٥  | ×     |
|--------------|------------------------------------|----------------------------------------------------------|---------------------------|------------------|-----------------------------------------|--------------------------------------|-----------------|----|-------|
| $\leftarrow$ | $\rightarrow$ C $$                 | O A https://dl.unito.it/it/ricerca/digitale/?id=mag:5045 | 5                         |                  |                                         |                                      | െ പ്            |    | ≡     |
| -Ð Im        | porta segnalibri 🗋 Biblioteca 🛛    | 🗆 RISORSE UTILI per CO 💛 Learning Managemen 🌚 Open       | Broadcaster Soft 🌏 Dribbb | ble - Show and t | 💮 : Unito, Università d                 | egl 🗀 E-Learning                     |                 |    | $\gg$ |
|              | UNIVERSITÀ<br>DI TORINO            | Biblioteca digitale                                      | Home                      | Collezioni       | Ricerca                                 | Chi siamo                            | Aiuto           |    |       |
|              | Tipi documento                     | Testo                                                    |                           |                  | Management                              |                                      |                 |    |       |
|              | Lingua                             | ita                                                      |                           |                  | <b>Livello bibliogr</b> a<br>Monografia | afico                                |                 |    |       |
|              |                                    |                                                          |                           |                  | Collocazione<br>FP.0009                 |                                      |                 |    |       |
|              |                                    |                                                          |                           |                  | Inventario                              |                                      | •               |    |       |
|              |                                    |                                                          | 1                         |                  | IFP 2866                                | -                                    |                 |    |       |
|              |                                    |                                                          | •                         |                  | - RAV013487                             | ∩<br>Ayri link in nuova <u>s</u> ch  | eda             |    |       |
|              |                                    |                                                          |                           |                  | ARK                                     | Apri link in nuova <u>f</u> ine      | stra            |    |       |
|              |                                    |                                                          |                           |                  | -🕈 ark:/84136/                          | Apri lin <u>k</u> in nuova fine      | stra anonima    |    |       |
|              |                                    |                                                          |                           |                  | MAG                                     | Aggiungi link ai segna               | ıli <u>b</u> ri |    |       |
|              |                                    |                                                          |                           |                  | - <b>S</b> ark:/84136/                  | Salva <u>d</u> estinazione cor       | n nome          |    |       |
|              |                                    |                                                          |                           |                  |                                         | Salva link in P <u>o</u> cket        |                 |    |       |
|              |                                    |                                                          |                           |                  |                                         | Copia link<br>Copia link senza tracc | ianti del sito  |    |       |
|              |                                    |                                                          |                           |                  |                                         | Cerca "RAV0134870" c                 | on Google       | ١. |       |
|              |                                    |                                                          |                           |                  |                                         | Analizza proprietà acc               | eccibilità      |    |       |
|              |                                    |                                                          |                           |                  |                                         | Analizza proprieta acc               | coordinite      |    |       |
| https://     |                                    |                                                          |                           |                  |                                         | S Apri in Secure Bro                 | owser           |    |       |